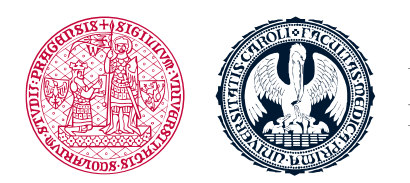

UNIVERZITA KARLOVA 1. lékařská fakulta

## Search for and registering into courses in LMS Moodle

## Search for courses

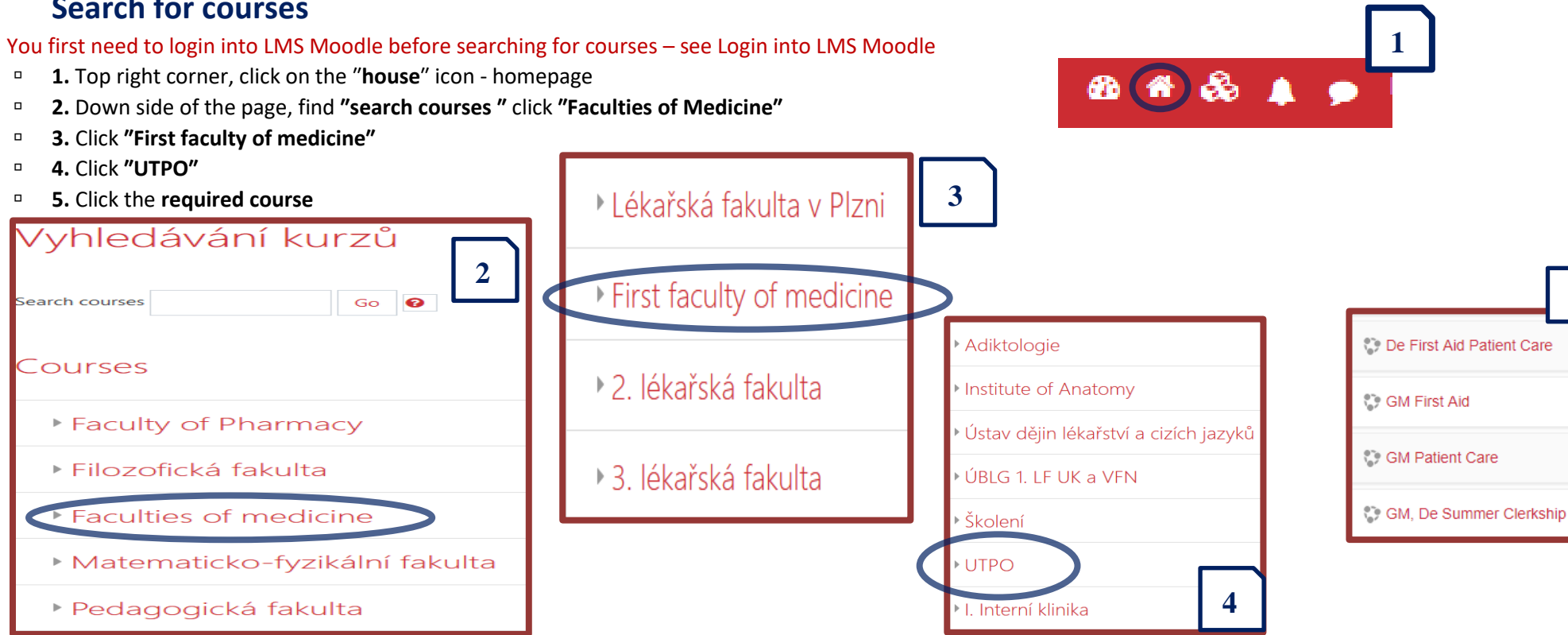

5

1. lekarska fakulta Univerzita Karlova Albertov 7, 128 00, Praha 2 Tel.: 224 968 805 IČ: 00216208 DIČ: CZ00216208

## **Registering into courses**

- If entering the first time, you need to sign in
- An up-to-date "enrolment key" is required if signing in
- The up-to-date "enrolment key" can be found in SIS or in your email
- Do not use the key from previous years otherwise you will not be registered to your group and your activities will be marked as unfulfilled

| Self enrolment (Student) Enrolment key | •••••    |
|----------------------------------------|----------|
|                                        | Enrol me |

If you see – Guests cannot access... - while registering into a course with the up-to-date enrolment key it means you are not signed in the LMS Moodle.
 Therefore, you first need to sign in LMS Moodle and then try to register into a course.

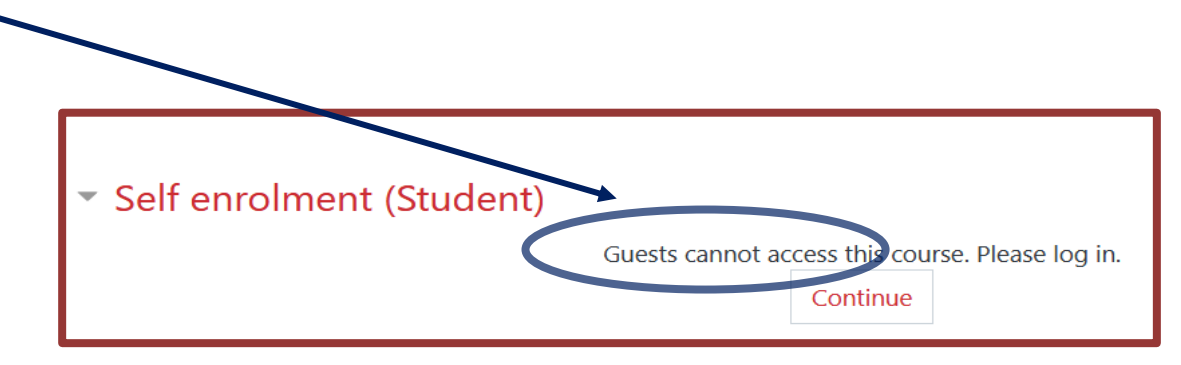

- After the first registration, find your logged in courses at the bottom left of the screen, or by clicking on "Dashboard" in the left column (1) or in the upper right corner (2).
- To get into the course click the required one (3).

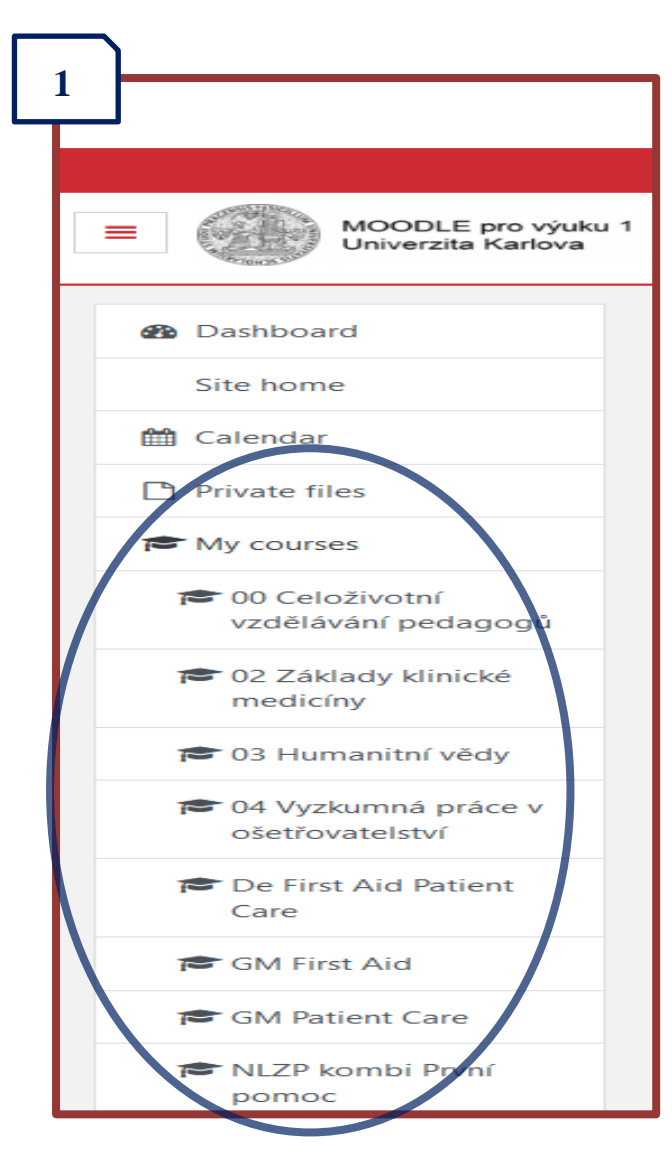

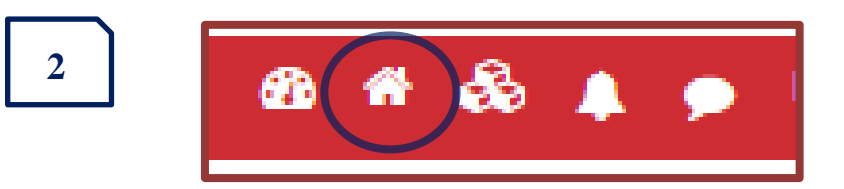

| Course overview                                 |                              |   |
|-------------------------------------------------|------------------------------|---|
| ▼ In progress ▼                                 |                              | 3 |
|                                                 |                              |   |
| 00 Celoživotní vzdělávání pedagogů 72% complete | 02 Základy klinické medicíny |   |
|                                                 |                              |   |
| 04 Vyzkumná práce v ošetřovatelství ••••        | De First Aid Patient Care    |   |
| 0% complete                                     | 12% complete                 |   |